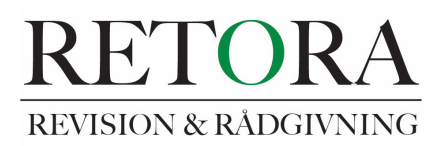

## Guide för att signera på penneo.com med mobilt BankID.

När Du får mejlet från mig via <u>www.penneo.com</u>, välj "Läs dokumenten", se bild nedan:

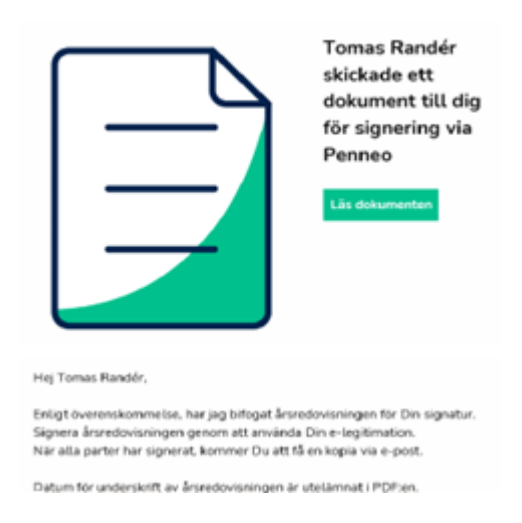

Du kommer då in på Penneos hemsida, där Du får upp följande bild. Där finns Ditt dokument förevisat för signering, se bild nedan. Klicka på den gröna knappen "Signera dokument". Du kan scrolla i dokumentet om det är flera sidor.

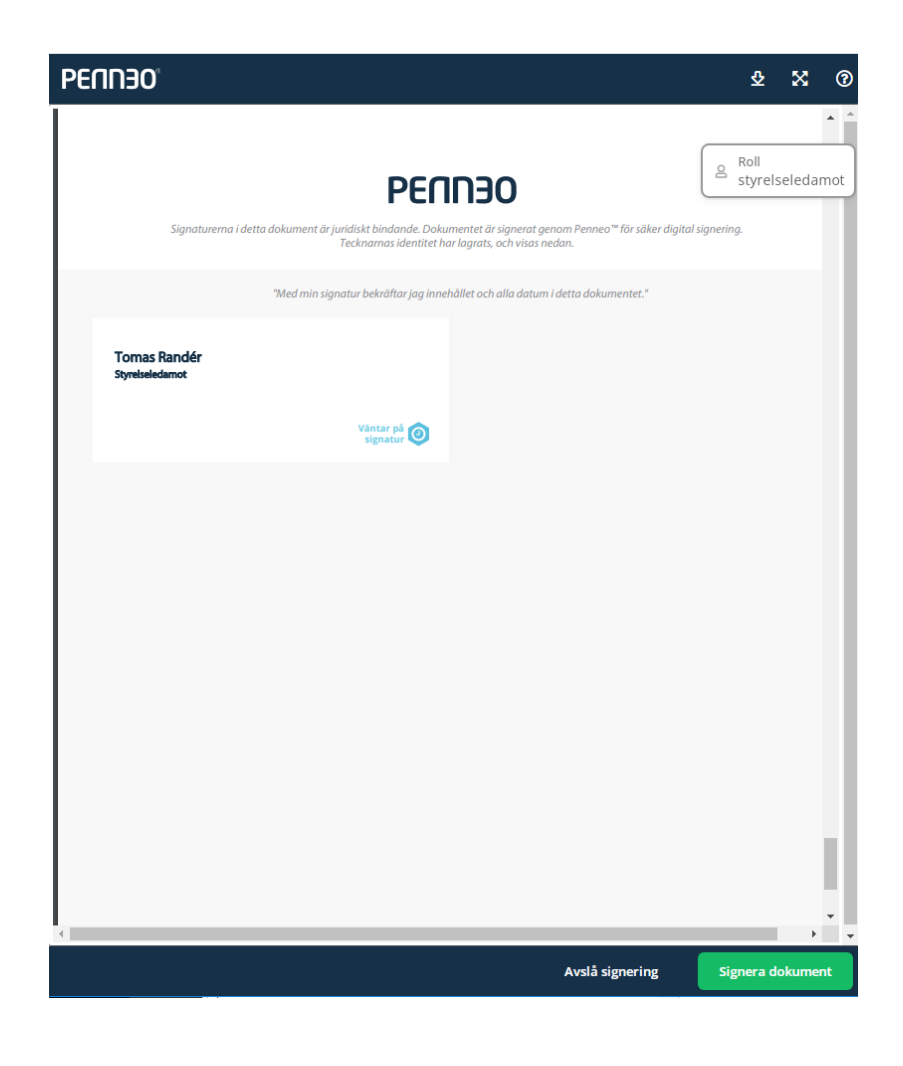

Du får då upp ett menyval med förslag på olika länders elektroniska signeringsmetoder. Klicka på det BankID som Du använder, t.ex. Svenskt BankID.

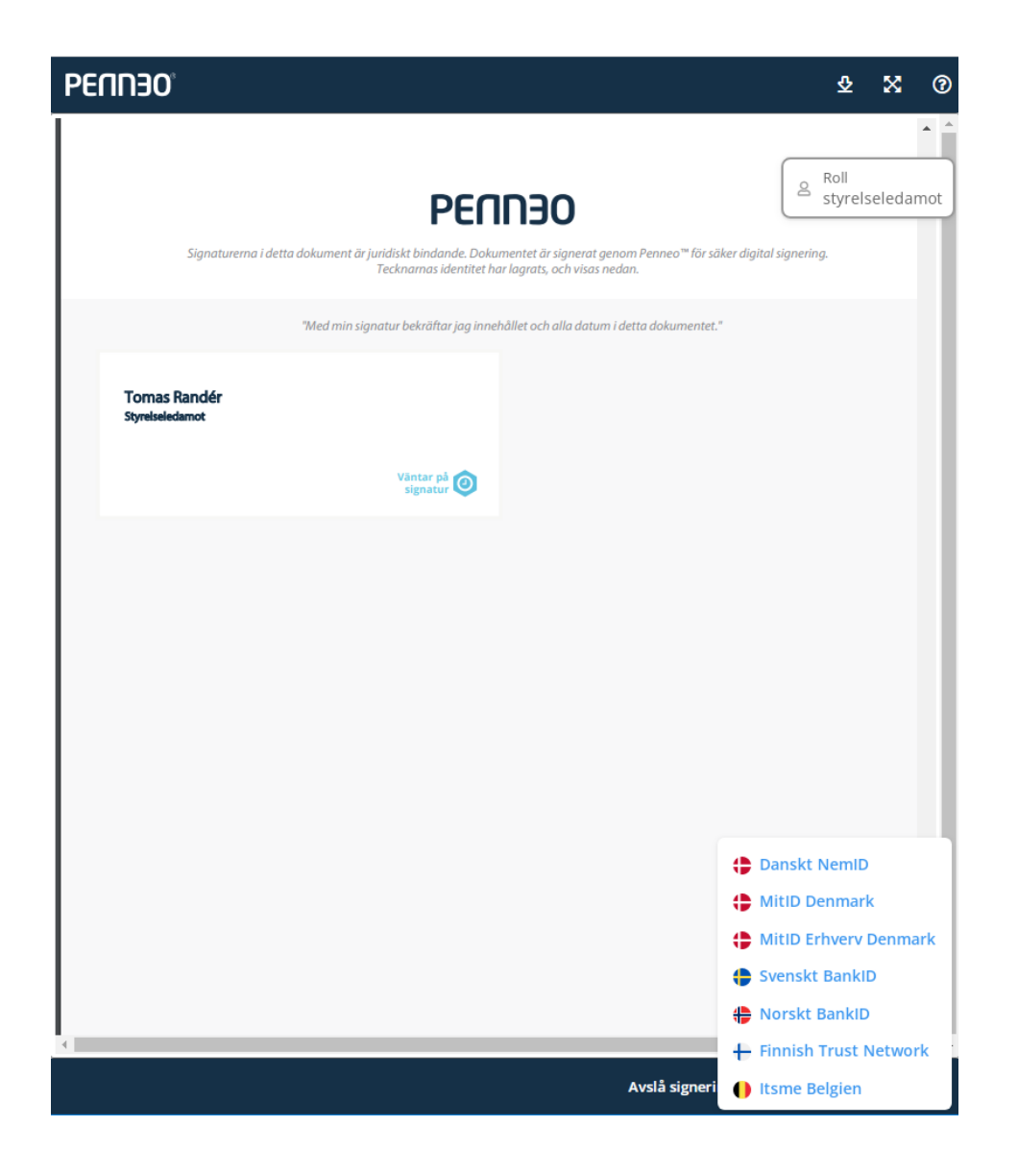

När Du får upp nästa bild, får Du valet att använda BankID på den här datorn eller Mobilt BankID. Klicka på Mobilt BankID "Logga in".

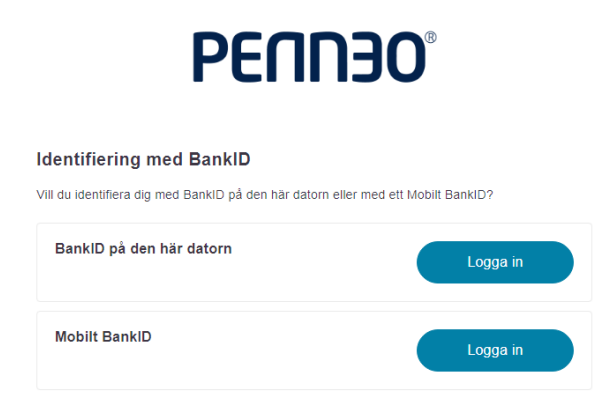

Öppna nu Ditt mobila BankID på telefonen eller plattan. Välj "Skanna QR-kod"

## 

Identifiering med BankID

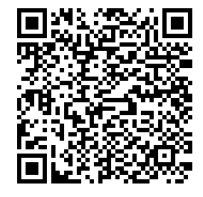

Starta BankID-appen på din mobil och klicka på QR-ikonen för att skanna QR-koden på denna sida.

<u>Avbryt</u>

## Viktigt i nästa steg!

Du måste avsluta signeringen med att klicka på "Signera dokument". Den länken är giltig i 5 minuter.

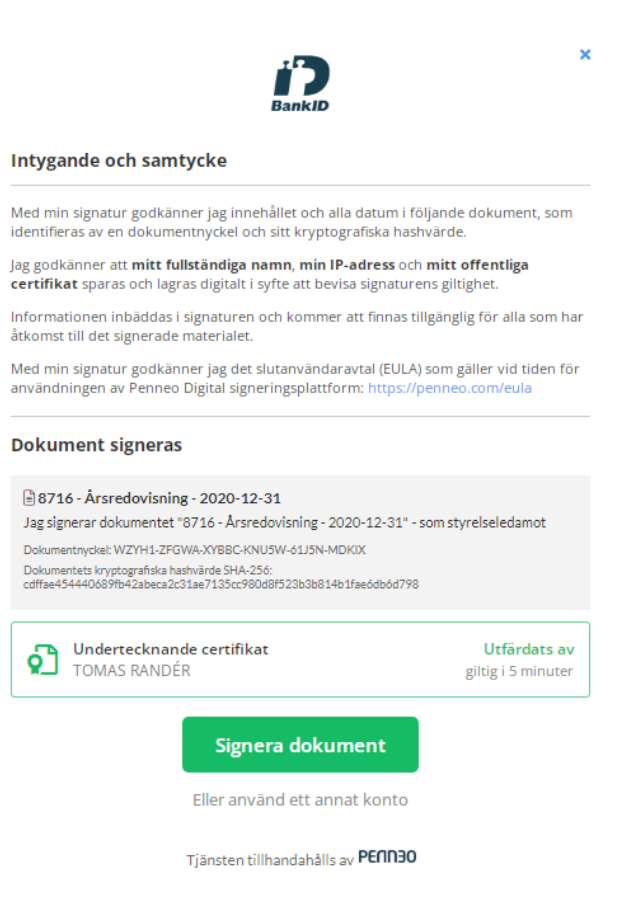

När Du klickat på "Signera dokument" är signeringen klar. Du kommer få ett mejl med det signerade dokumentet i PDF, samt även en länk till dokumentet på <u>www.penneo.com</u>.

| Signera årsredovisningen via Penne                                                                       | eo har undertecknats av alla          |                                                                    |                                      |              |
|----------------------------------------------------------------------------------------------------|---------------------------------------|--------------------------------------------------------------------|--------------------------------------|--------------|
| Penneo <penneo@penneo.com><br/>Till • Tomas Randér<br/>Signerat av penneo@penneo.com</penneo@penneo.com> |                                       |                                                                    | Svara                                | ≪ Svara alla |
| i Om meddelandet inte visas som det ska kan du klicka                                                    | här för att visa det i en webbläsare. |                                                                    |                                      |              |
| 8716 Arsredovisning2020-12-31.pdf<br>.pdf-fil                                                            |                                       |                                                                    |                                      |              |
|                                                                                                    |                                       | Signera<br>årsredov<br>via Penne<br>undertec<br>alla<br>Läs dokume | isninge<br>eo har<br>knats a<br>nten | en<br>av     |

Om Du inte får det att fungera, hör av Dig till oss på Retora.